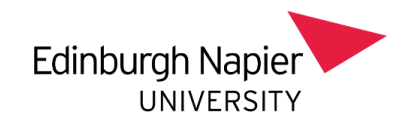

### Line Manager's Guide

## Resolving concerns raised by staff in Essential Skillz Workstation assessment & viewing all concerns raised, in progress and resolved

When staff you line manage complete the annual Workstation eLearning assessment, you as their line manager are required to address any concerns they may raise in the risk assessment and sign these off on Essential Skillz. You will receive automatically generated emails from Essential Skillz notifying you of this.

#### To update the system follow the steps below

On a university computer or managed laptop go into Essential Skillz through Apps Anywhere Start menu – Apps Anywhere – Essential Skillz

**Ensure you are in your Administrator profile.** You can switch profile using the icon on the top right-hand corner of the screen (as a line manager you have two profiles, your own personal training profile and an admin profile)

|                                                                | Home To Do Concerns Library History 🄅  🧿 옷 - |
|----------------------------------------------------------------|----------------------------------------------|
| Welcome,<br>⊕ Edinburgh Napier University /<br>♥ @napier.ac.uk | Line Managers –<br>switch to admin profile   |

#### Click on the Risk Task List

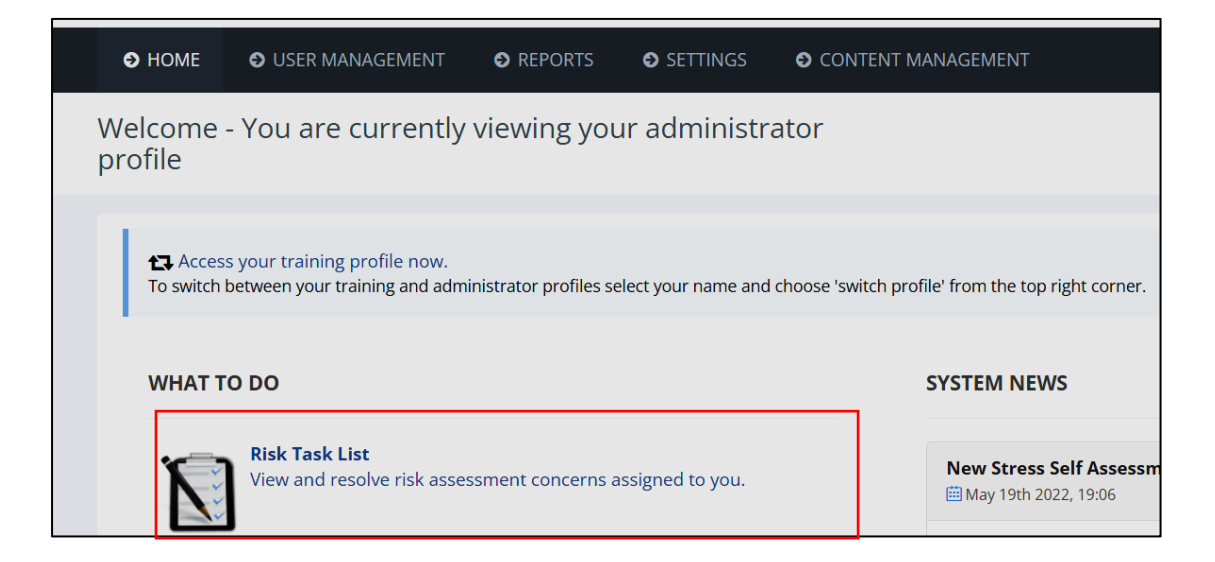

You will get a list of all staff you line manage who have raised concerns For each person you will get the info below – click on the number in the 'Unresolved' column

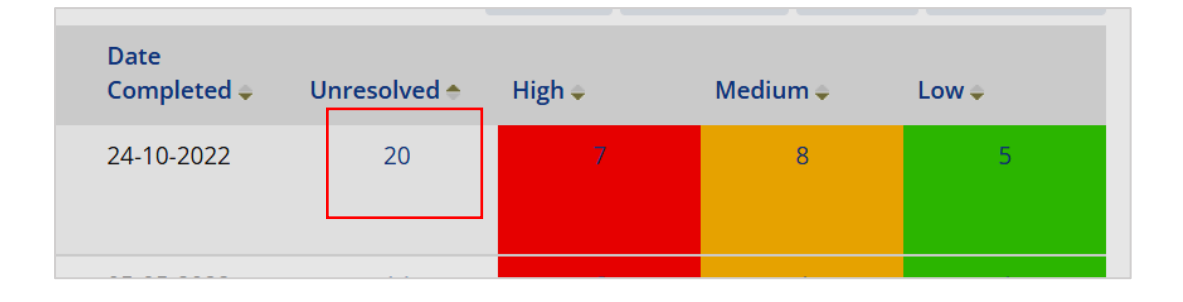

## This will give you a list of each concern raised by that staff member – click on each individual concern

| Outstanding Actions To Complete                                                                                                |                                               |  |  |
|----------------------------------------------------------------------------------------------------|-----------------------------------------------|--|--|
| The following were the <b>all</b> priority concerns raised by <b>Sean Hughes</b> during one or more <b>ErgoWize Assessment</b> |                                               |  |  |
| #                                                                                                    | Concern (Recorded on 05-01-2023 full_report)  |  |  |
| 1                                                                                                    | Uncomfortable levels of lights at workstation |  |  |
| #                                                                                                    | Concern (Recorded on 02-12-2022 full_report)  |  |  |
| 1                                                                                                    | Screen size not suitable                      |  |  |

#### This takes you to a screen where you can update/resolve the concern

| A Screen size not suitable                                                                                                    |
|----------------------------------------------------------------------------------------------------|
| Actions History                                                                                                    |
| Suggested Action<br>Intensive graphic work or work requiring fine attention to small details may require larger screens for example using<br>spreadsheets or accounting work. Consider replacing the screen. |
| Resolved V Add Progress Note C Alternative Resolution V Close O                                                                                                    |

If concern is still being dealt with – add a progress note (ensure Visible To User box is ticked) (Note: Concern will continue to appear on outstanding list of concerns until the Resolved button has been clicked)

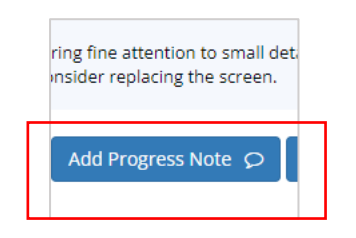

| A Screen size not suitable                                                                                                    | ×         |
|----------------------------------------------------------------------------------------------------|-----------|
| Actions History                                                                                                    |           |
| Suggested Action<br>Intensive graphic work or work requiring fine attention to small details may require larger screens for example usin<br>spreadsheets or accounting work. Consider replacing the screen. | g         |
| Progress Note                                                                                                    |           |
| Suggest second screen to assist with working with multiple spreadsheets.<br>Organise with IT for a second screen.                                                                                           |           |
| Visible To User 🛛 🗹                                                                                                    | []        |
| Canc                                                                                                    | el Save 🖺 |

#### If concern is resolved, click the Resolved button

| A | Screen si                              | ize not suitable                                                                                                    |
|---|----------------------------------------|----------------------------------------------------------------------------------------------------|
|   | Actions                                | History                                                                                                    |
|   | Suggeste<br>Intensive gr<br>spreadshee | ed Action<br>aphic work or work requiring fine attention to small details may require larger screens for example using<br>its or accounting work. Consider replacing the screen. |
|   |                                        | Resolved  Add Progress Note  Alternative Resolution  Close                                                                                                    |

**Note:** Where required, a full Occupational Health workstation assessment can be <u>requested by the line</u> <u>manager through Human Resources</u>. This includes requesting specialist ergonomic equipment.

# Overview of concerns (current, in progress and resolved) for an individual staff member

## On a university computer or managed laptop go into Essential Skillz through Apps Anywhere Start menu – Apps Anywhere – Essential Skillz

**Ensure you are in your Administrator profile.** You can switch profile using the icon on the top right-hand corner of the screen (as a line manager you have two profiles, your own personal training profile and an admin profile)

#### Select User Management and click on Users

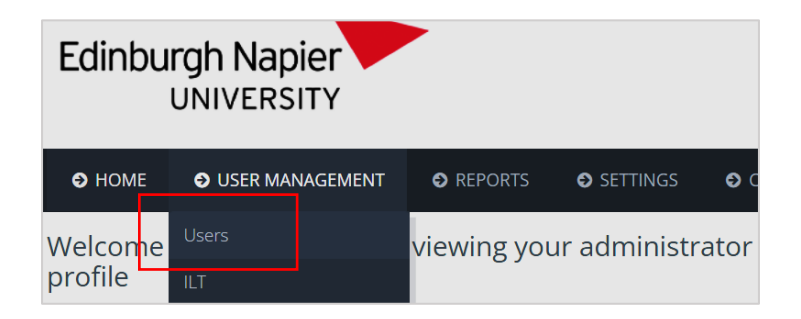

#### Search for individual staff member using surname

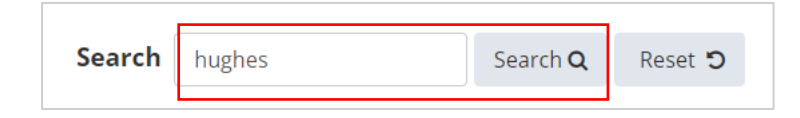

#### Click on staff member's surname

| User Manageme                   | nt                            |            |                   |               | 🖨 Launch Toi   | urs ? Help    |
|---------------------------------|-------------------------------|------------|-------------------|---------------|----------------|---------------|
| Add + Reset D A                 | Archive 🥑 Enrol Users 🔊 Email | <u>ح</u>   |                   |               |                |               |
| <b>≵</b><br>Import Users Archiv | ed Users                      |            |                   | Search hughes | Search Q       | Reset 🕽       |
| Active users: 2053              |                               |            |                   |               | ▼ Advanced Sea | rch Options ~ |
| # Chast Na                      | First Name 🖕                  | Username 🌲 | Company Unit 🖨    |               | Created 👄      | Action        |
| 1 Ci Hughes                     | s Sean                        | 40001023   | Health and Safety |               | 17-07-2017     | 2             |

#### **Click on Training Record box**

| User Profile |                             |      |                     |                |
|--------------|-----------------------------|------|---------------------|----------------|
| Edit 🖋       | Archive 🥑                   | Enro | ol Users 🔊          | Email 🖂        |
| Traini       | ■<br>ng Record<br>1 Details |      |                     |                |
|              | Usern                       | ame  | 40001023<br>[Change | 3<br>Username] |
| Gene         | eral Detail                 | S    |                     |                |
|              | Last, First Na              | me   | Hughes, Se          | an             |

#### Click on Assessments tab

| 🛓 User details |                           |             |                      |        |
|----------------|---------------------------|-------------|----------------------|--------|
| Las            | s <b>t, First Name</b> Hu | ighes, Sean |                      |        |
| Courses        | Assessments               | Surveys     | Training Enrolled On | Emails |
|                |                           |             |                      |        |

#### In the Concern raised column, click on any number (except 0)

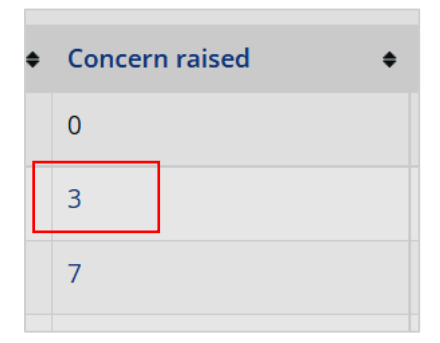

#### Select filter options and click apply

| User's concerns |            |          |  |
|-----------------|------------|----------|--|
| Apply 🗸 Feturn  |            |          |  |
| Filter Settings |            |          |  |
|                 | Completion | Show All |  |
|                 | Show       | Show All |  |

This gives you a list of all concerns – raised, in progress and resolved \*

# User's concerns

#### Click on individual concern to view summary details and history

| *    |      |               |            |             |
|------|------|---------------|------------|-------------|
| 🚫 Ra | ised | 拴 In Progress | 🥪 Resolved | Description |

# Concern (Recorded on 05-01-2023 full\_report)

Screen size not suitable

Data on screen not easy to read

.

1

#

2

Uncomfortable levels of lights at workstation

Concern (Recorded on 02-1: -2022 full\_report)

Concern (Recorded on 19-06-2018 full\_report)

Not aware of Eye and Eyesight entitlements

7 Help

.

~

• Status

\*

• Status

V

• Status

\*

Comments

Comments

Comments

0

0

0

Priority

Priority

Priority

#### Summary details

| User's concerns       |                                                                                                    |
|-----------------------|----------------------------------------------------------------------------------------------------|
| Print 🙆 Re-open       |                                                                                                    |
| Details History       |                                                                                                    |
| Concern               | Screen size not suitable                                                                                                    |
| Status                | ¥                                                                                                    |
| Raised                | 02-12-2022                                                                                                    |
| Last Name, First Name | Hughes, Sean                                                                                                    |
| Company Unit          | Health and Safety                                                                                                    |
| Priority              | Low                                                                                                    |
| Resolution            | Please detail in the box below why / how your screen size is not suitable for the tasks<br>you are required to perform. Once the information is provided, please click on the<br>'Escalate' button below to highlight your concern to management. |
| Resolved By           | Rennie, Bob                                                                                                    |
| Resolved On           | 10-01-2023                                                                                                    |

#### History

| User's concerns                                                                                                    |                                                                                                    |
|----------------------------------------------------------------------------------------------------|----------------------------------------------------------------------------------------------------|
| Print                                                                                                    | User's concerns                                                                                                    |
| Defaults       History         2023-01-10, Hughes, Sean         Resolved By Hughes, Sean         Intensive graphic work or work requiring fine attention to small details may require larger screens for example using spreadsheets or accounting work. Consider replacing the screen.         2023-01-10, Rennie, Bob         Suggest second screen to assist with working with multiple spreadsheets. Organise with IT for a second screen.         2022-12-02, Hughes, Sean         Screen very small need second screen         2022-12-02, Hughes, Sean         Created by Hughes, Sean                                                                                                    | Derint (1) Re-open                                                                                                    |
| 2023-01-10, Hughes, Sean         Resolved         Intensive graphic work or work requiring fine attention to small details may require larger screens for example using spreadsheets or accounting work. Consider replacing the screen.         2023-01-10, Rennie, Bob         Suggest second screen to assist with working with multiple spreadsheets. Organise with IT for a second screen.         2022-12-02, Hughes, Sean         Exclusion         Screen very small need second screen         2022-12-02, Hughes, Sean         Created by Hughes, Sean                                                                                                    | Letais History                                                                                                    |
| Intensive graphic work or work requiring fine attention to small details may require larger screens for example using spreadsheets or accounting work. Consider replacing the screen. 2023-01-10, Rennie, Bob Suggest second screen to assist with working with multiple spreadsheets. Organise with IT for a second screen. 2022-12-02, Hughes, Sean 2022-12-02, Hughes, Sean 2022-12-03, Hughes, Sean 2022-12-04, Hughes, Sean 2022-12-04, Hughes, Sean 2022-12-04, Hughes, Sean 2022-12-04, Hughes, Sean 2022-12-04, Hughes, Sean 2022-12-04, Hughes, Sean 2022-12-04, Hughes, Sean 2022-12-04, Hughes, Sean 2022-12-04, Hughes, Sean 2022-12-04, Hughes, Sean 2022-12-04, Hughes, Sean 2022-12-04, Hughes, Sean 2022-12-04, Hughes, Sean 2022-12-04, Hughes, Sean 2023-12-04, Hughes, Sean 2023-14-04, Hughes, Sean 2023-14-04, Hughes, Sean 2023-14-04, Hughes, Sean 2023 | 2023/01-10, Hughes, Sean     Resolver: Resolved by Hughes, Sean                                                                                                    |
| 2023-01-10, Rennie, Bob     Suggest second screen to assist with working with multiple spreadsheets. Organise with IT for a second screen.     2022-12-02, Hughes, Sean     Excalated by Hughes, Sean     Screen very small need second screen     2022-12-02, Hughes, Sean     Created by Hughes, Sean                                                                                                    | Intensive graphic work or work requiring fine attention to small details may require larger screens for example usin<br>spreadsheets or accounting work. Consider replacing the screen. |
| Suggest second screen to assist with working with multiple spreadsheets. Organise with IT for a second screen.         2022-12-02, Hughes, Sean         Screen very small need second screen         2022-12-02, Hughes, Sean         Created by Hughes, Sean                                                                                                    | 2023-01-10, Rennie, Bob                                                                                                    |
| 2022-12-02, Hughes, Sean     Escalated by Hughes, Sean     Screen very small need second screen     2022-12-02, Hughes, Sean     Created by Hughes, Sean                                                                                                    | Suggest second screen to assist with working with multiple spreadsheets. Organise with IT for a second screen.                                                                          |
| Escalated by Hughes, Sean Screen very small need second screen 2022-12-02, Hughes, Sean Created by Hughes, Sean                                                                                                    | 2022-12-02, Hughes, Sean                                                                                                    |
| Screen very small need second screen 2022-12-02, Hughes, Sean Created by Hughes, Sean                                                                                                    | Escalated Escalated by Hughes, Sean                                                                                                    |
| 2022-12-02, Hughes, Sean     Created by Hughes, Sean                                                                                                    | Screen very small need second screen                                                                                                    |
| Greated Created by Hughes, Sean                                                                                                    | © 2022-12-02, Hughes, Sean                                                                                                    |
|                                                                                                    | Created by Hughes, Sean                                                                                                    |
|                                                                                                    |                                                                                                    |

If you require further assistance, please contact the Health & Safety Team <u>healthsafetyoffice@napier.ac.uk</u>